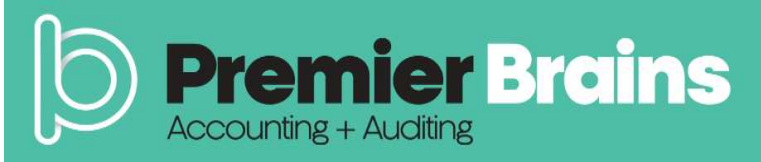

# UPDATE

## Voluntary Disclosure Guide for VAT and Excise Tax

In February 2022, UAE's Federal Tax Authority (FTA) has published amendments on the voluntary disclosure user guide for VAT and Excise Tax. The updates in the guide aims to provide an overview of the complete voluntary disclosure application process for active and de-registered tax groups.

A voluntary disclosure should be made by a taxpayer to notify the FTA of an error or omission in a tax return, tax assessment or tax refund application

### **Conditions for Filing a Voluntary Disclosure:**

A voluntary disclosure can be submitted in the following specific scenarios:

- Where a filed tax return or a tax assessment is incorrect resulting in underpaid tax amounts to more than AED 10,000;
- Where a filed tax return or a tax assessment is incorrect resulting in underpaid tax amount of • less than AED 10,000 and there is no VAT return through which the error can be corrected;
- Where a filed tax refund application is incorrect resulting to a refund amount more than what the taxpayer should be entitled.

### Due date of Filing a Voluntary Disclosure:

**Time Limit** Change in Calculation of Tax Consequences Payable as a result of error More than AED 10,000 File Voluntary Disclosure 20 Business Days from the date of becoming aware of the error Due date of Submission of Less than AED 10,000 Correct the error in the Tax Return period in which error respective return has been discovered Less than AED 10,000 If there is no return through 20 Business Days from the date which error can be corrected of becoming aware of the error the Tax payer must file a

voluntary disclosure

The below table shows the time limits for filing voluntary disclosure:

T: +971 4 354 2959 info@premier-brains.com www.premier-brains.com

Dubai | Abu Dhabi | Oman Kuwait | Bahrain | India

premierebss Premiere\_BS

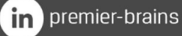

O premier\_brains

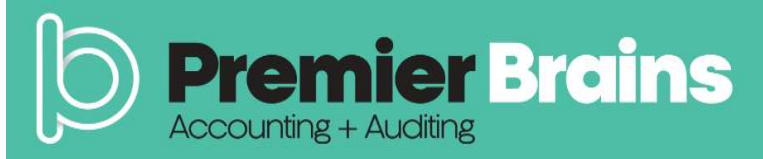

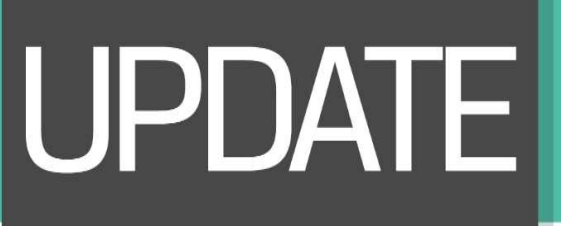

### **Voluntary Disclosure for Tax Groups**

Voluntary disclosures for Tax Group must be submitted by the representative member of the tax group or the last representative member before the tax group was deregistered.

### How to submit a Voluntary Disclosure for Tax Groups

| SCENARIO                                        | ACTIVE TAX GROUP                                                                                                    | DEREGISTERED TAX GROUP                                                                                                  |
|-------------------------------------------------|----------------------------------------------------------------------------------------------------|----------------------------------------------------------------------------------------------------|
| Against a VAT return filed                      | Go to the "VAT201- VAT returns<br>for Tax Groups" tab in the VAT<br>section.                                                                                                  | Go to the "VAT211- VAT returns<br>for Tax Groups" tab in the VAT<br>section.                                            |
|                                                 | Disclosure" button on the row of<br>the VAT return against which<br>Voluntary Disclosure should be<br>submitted.                                                              | tax group from the drop down.<br>Click on the "Submit Voluntary<br>Disclosure" button on the row of<br>the VAT return.  |
| Against an Acknowledged<br>Voluntary Disclosure | Go to the "VAT211- Tax Group VAT<br>Voluntary Disclosure/Tax<br>Assessment" tab in the VAT<br>section.                                                                        | Go to the "De-registered Tax<br>Group Voluntary Disclosure"<br>section.                                                 |
|                                                 | Click on the "Submit Voluntary<br>Disclosure" button on the row of<br>the Acknowledged Voluntary<br>Disclosure against another<br>Voluntary Disclosure should be<br>submitted | Click on the "Submit Voluntary<br>Disclosure" button.                                                                   |
| Against a VAT Tax Assessment                    | Go to the "VAT211- Tax Group VAT<br>Voluntary Disclosure/Tax<br>Assessment" tab in the VAT<br>section and scroll down to the Tax<br>Assessment section.                       | Go to the "De-registered Tax<br>Group Tax Assessment" section.<br>Click on the "Submit Voluntary<br>Disclosure" button. |
|                                                 | Click on the "Submit Voluntary<br>Disclosure" button on the row of<br>the Tax Assessment against which<br>the Voluntary Disclosure needs to<br>be submitted.                  |                                                                                                    |

T: +971 4 354 2959 info@premier-brains.com www.premier-brains.com

Dubai | Abu Dhabi | Oman Kuwait | Bahrain | India Premierebss
Premiere\_BS

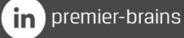

O premier\_brains

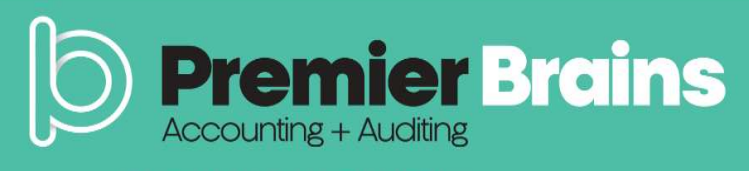

### How to fill in the Voluntary Disclosure form

- The details of the taxable person and the VAT return period for which Voluntary Disclosure is being filed against are already pre-populated.
- Date on which the error is identified should be indicated. In case of multiple errors, date on which the first error is found should be used.

| (RN                                                                                                    |                                                                                                 |    |
|----------------------------------------------------------------------------------------------------|-------------------------------------------------------------------------------------------------|----|
| 100339151100003                                                                                                    |                                                                                                 |    |
| axable Person Name (English)                                                                                                    | Taxable Person Name (Arabic)                                                                    |    |
| TestUser2                                                                                                    |                                                                                                 | 22 |
| Taxable Person Address                                                                                                    |                                                                                                 |    |
| TestUser2, TestUser2,<br>TestUser,<br>Sharjah, United Arab Emirates,                                                                                                  |                                                                                                 |    |
| 3245234242, +9715465465466                                                                                                    | A                                                                                               |    |
| /AT Return Period                                                                                                    | A VAT Return Due Date                                                                           |    |
| /AT Return Period<br>/AT Return Period<br>/AT Return Period                                                                                                    | A<br>VAT Return Due Date<br>28/03/2018                                                          |    |
| AT Return Period<br>VAT Return Period<br>01/02/2018 - 28/02/2018<br>Tax Year End*                                                                                     | VAT Return Due Date<br>28/03/2018<br>Voluntary Disclosure Reference Number*                     | 0  |
| AT Return Period<br>AT Return Period<br>01/02/2018 - 28/02/2018<br>Tax Year End*<br>31 December 2018                                                                  | VAT Return Due Date<br>28/03/2018<br>Voluntary Disclosure Reference Number*<br>VD01 - 02 - 2018 | 0  |
| AT Return Period<br>VAT Return Period<br>VAT Return Period<br>01/02/2018 - 28/02/2018<br>Tax Year End*<br>31 December 2018<br>Date on which the error was identified* | VAT Return Due Date<br>28/03/2018<br>Voluntary Disclosure Reference Number*<br>VD01 - 02 - 2018 | 0  |

T: +971 4 354 2959 info@premier-brains.com www.premier-brains.com

Dubai | Abu Dhabi | Oman Kuwait | Bahrain | India

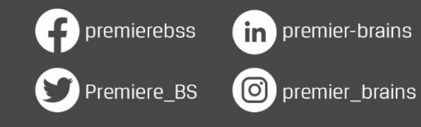

UPDATE

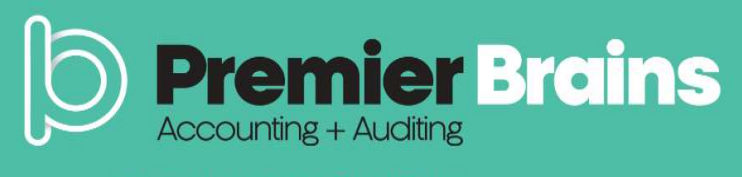

## UPDATE

- The Voluntary Disclosure is divided into two sections:
  - 1. As Reported: These are pre-populated amounts which are the figures disclosed in the latest VAT return, Voluntary Disclosure or Tax Assessment
  - 2. As Current: the corrected values for each box; these values should be the total values that should have been reported for that period and not the error amounts.

| The 'As Reported' feld indicates the amount that has                                                           | been disci                   | osed for each box in the lates                                 | I tax return. Voluntary Disclosure or Tax A                                            | ssessment.                                                               |                                       |
|----------------------------------------------------------------------------------------------------|------------------------------|----------------------------------------------------------------|----------------------------------------------------------------------------------------|--------------------------------------------------------------------------|---------------------------------------|
| The 'As Current' field is populated with the respective                                                        | 'As Report                   | ted" amount. You should ame                                    | nd the 'As Current' field in the case that the                                         | error you are correcting affects this                                    | s specific box of the tax return      |
| and indicate the new total amount to be disclosed for<br>amount that should be included in your tax return and | this specifi<br>i not the en | c box. This amount should be<br>ror amount. If there were no e | the 'As Reported' amount inlouding the er<br>mors in a field, the amount should remain | ror amount for each field and shoul<br>the same as the 'As Reported' amo | d represent the total correct<br>unt. |
|                                                                                                    |                              |                                                                | Amount (AED)                                                                           | VAT Amount (AED)                                                         | Adjustment (AED)                      |
| 8 Standard rated supplies in Abu Dhabi *                                                                       | 0                            | As Reported                                                    | 0.00                                                                                   | 0.00                                                                     | 0.0                                   |
|                                                                                                    |                              | As Current                                                     | 0.00                                                                                   | 0.00                                                                     | - 0.00                                |
| b Standard rated supplies in Dubai*                                                                            | 0                            | As Reported                                                    | 0.00                                                                                   | -100000.00                                                               | 0.0                                   |
|                                                                                                    |                              | As Current                                                     | 0.00                                                                                   | -100000.00                                                               | - 0.00                                |
| Standard rated supplies in Sharjah*                                                                            | 0                            | As Reported                                                    | 0.00                                                                                   | 0.00                                                                     | 0.0                                   |
|                                                                                                    |                              | As Current                                                     | 0.00                                                                                   | 0.00                                                                     | - 0.00                                |
| d Standard rated supplies in Ajman*                                                                            | 0                            | As Reported                                                    | 0.00                                                                                   | 0.00                                                                     | 0.0                                   |
|                                                                                                    |                              | As Current                                                     | 0.00                                                                                   | 0.00                                                                     | - 0.00                                |
| e Standard rated supplies in Umm Al Quwain*                                                                    | 0                            | As Reported                                                    | 0.00                                                                                   | 0.00                                                                     | 0.0                                   |
|                                                                                                    |                              | As Current                                                     | 0.00                                                                                   | 0.00                                                                     | - 0.00                                |
| Crandard rated supplies in Das &I Maimah                                                                       | 0                            | As Reported                                                    |                                                                                        |                                                                          |                                       |

T: +971 4 354 2959 info@premier-brains.com www.premier-brains.com

Dubai | Abu Dhabi | Oman Kuwait | Bahrain | India

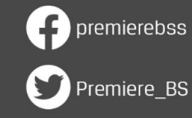

in premier-brains

O premier\_brains

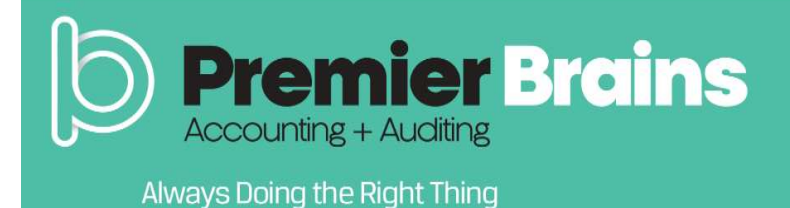

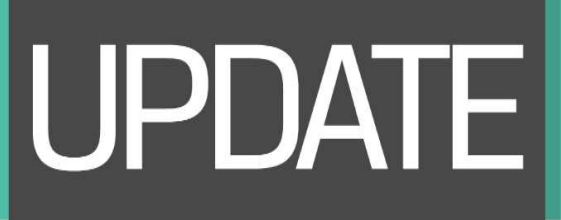

in premier-brains

O premier\_brains

premierebss

Premiere\_BS

• A letter providing background facts, reasons for the Voluntary Disclosure, detailed description of the error(s) disclosed in the Voluntary Disclosure form, the error(s) disclosed as well as the impact on the relevant sections/boxes of the return must be uploaded.

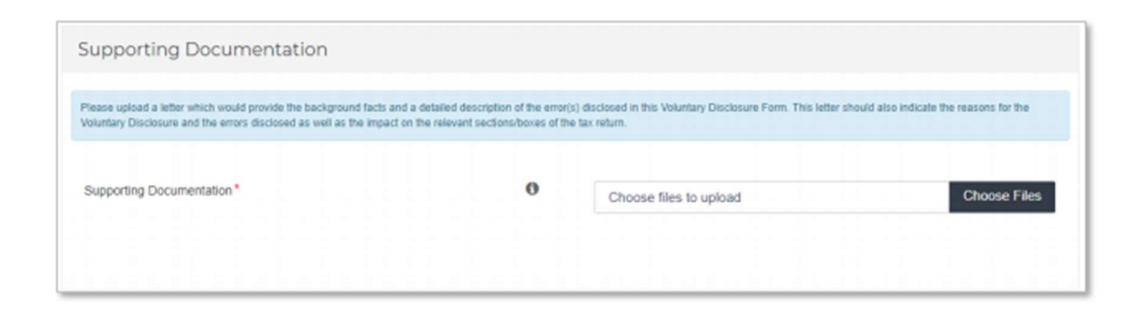

• The details of the Authorized signatory are pre-populated and must be reviewed as well as the declaration.

| ente in Cullion                |          | Name in Arabic      |     |
|--------------------------------|----------|---------------------|-----|
| Demo                           |          |                     | غرض |
| hone/Mobile country code       |          | Phone/Mobile number |     |
| United Arab Emirates (+971)    | ~        | 5676575756          |     |
| ate of submission (dd/mm/yyyy) |          | E-mail address*     |     |
| 30/05/2018                     | <b>#</b> | demo@email.com      |     |

• Once all information in the Voluntary Disclosure form is filled out, click on the 'Submit' button at the bottom right-hand corner of the portal.

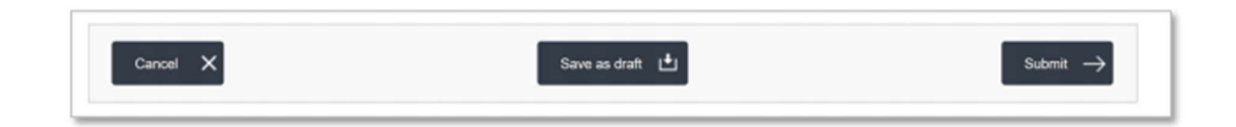

T: +971 4 354 2959 info@premier-brains.com www.premier-brains.com

Dubai | Abu Dhabi | Oman Kuwait | Bahrain | India

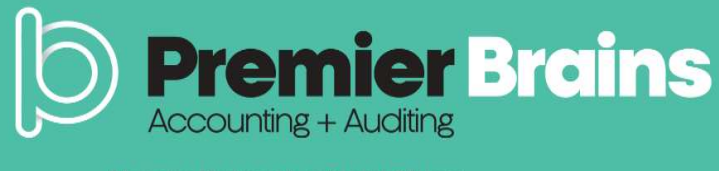

### **Payment of dues**

• The last representative member of a deregistered tax group can make the payments related to the liabilities created from the Voluntary Disclosures applied in the "VAT211 – Deregistered Tax Group Payments" tab in the VAT section.

| Instructions VAT201 - VAT<br>Returns VAT201 - VAT<br>Returns VAT201 - VAT<br>Returns for Tax<br>Group VAT201 - VAT<br>Returns for Tax<br>Group VAT201 - VAT<br>Coup Coup Countary<br>Disclosure/Tax<br>Assessment Assessment | )<br>1- De-<br>ed Tax<br>syments |
|----------------------------------------------------------------------------------------------------|----------------------------------|
|----------------------------------------------------------------------------------------------------|----------------------------------|

• TRN of the deregistered tax group against which payment needs to be made for should be selected from the drop down. The total outstanding liabilities will be available and the member can enter the amount they wish to pay.

| Select De-Registered Tax | Group TRN     | w Dotale  |  |
|--------------------------|---------------|-----------|--|
| Select De-Registered Ta  | Group TRN Sho | w Details |  |

| Taxgroup & Penalty Payment                                                                                                    |                              |
|----------------------------------------------------------------------------------------------------|------------------------------|
| Pease role that the amount does not include the Tax Payable as per Voluntary Disclosure(3) under "Received" / "Resubmit" status which should be taken into com<br>the outplanding payable tax. | sideration while calculating |
| Total Cutstanding Liability 7,402.00 AED                                                                                                    |                              |
| Enter amount you want to pay*                                                                                                    |                              |

T: +971 4 354 2959 info@premier-brains.com www.premier-brains.com

Dubai | Abu Dhabi | Oman Kuwait | Bahrain | India

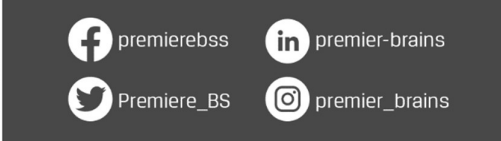

UPDATE